## Création de dépôts de module MyICN

Vous pouvez créer un dépôt lié à un module spécifique, dans lequel les étudiants rattachés à ce module pourront déposer un fichier à votre attention.

Pour créer un dépôt pour un module, vous pouvez vous rendre dans MyICN > Scolarité > Mon programme.

Vous verrez la liste des modules pour lesquels vous intervenez, ou dont vous êtes responsable (par défaut, 10 entrées sont affichées, vous pouvez changer le nombre d'entrées et/ou changer de page pour voir les autres entrées).

| A / Scolarité / Mon programme     |                    |                                 |                              |                        |              |
|-----------------------------------|--------------------|---------------------------------|------------------------------|------------------------|--------------|
| *Année académique 2024-2025 v     | Promo              |                                 |                              | ~                      |              |
| Voir 10 💠 entrées par page        |                    |                                 |                              | c                      | 2            |
| Promo 1                           | Semestre 🛝         | Ue 🛝                            | Module 13-                   | Code Module            | ↑ Actions    |
| Bachelor en Management 1ère année | Semestre 01 - Fall | OUTILS PERFORMANTS DU MANAGER 1 | Méthodes quantitatives TC FR | 2425_BCH_1_F_PA_C_SC_C | )3 📔 🛎 🖬 主 🖻 |
|                                   |                    |                                 | Quantitatives methods TC GB  | 2425_BCH_1_F_PA_C_SC_C | 14 📔 🛎 🖻 主 🖻 |
|                                   |                    |                                 | Méthodes quantitatives TC FR | 2425_BCH_1_F_NA_C_SC_0 | 02 📔 🛎 🖻 🛓 🖻 |
|                                   |                    | ENVIRONNEMENT DE L'ENTREPRISE 1 | Jeu d'économie               | 2425_BCH_1_F_PA_D_FA_0 | 1 🗈 🛎 🖻 主 B  |
|                                   |                    |                                 | Jeu d'économie               | 2425_BCH_1_F_NA_D_FA_0 | )2 📔 🛎 🖬 🛓 🖪 |
|                                   |                    | OUTILS PERFORMANTS DU MANAGER 1 | Méthodes quantitatives       | 2425_BCH_1_F_PA_D_SC_0 | )2 📔 🛎 🖬 🛓 🖪 |
|                                   |                    |                                 | Méthodes quantitatives       | 2425_BCH_1_F_NA_D_SC_0 | )1 📔 🛎 🖻 主 🖻 |
|                                   |                    | ENVIRONNEMENT DE L'ENTREPRISE 1 | Jeu d'économie TC FR         | 2425_BCH_1_F_PA_C_FA_0 | 6            |
|                                   |                    |                                 | Economy game TC GB           | 2425_BCH_1_F_PA_C_FA_0 | 5 🗈 🛎 🖻 主 🖻  |
|                                   |                    |                                 | Jeu d'économie TC FR         | 2425_BCH_1_F_NA_C_FA_0 | )3 📔 🛎 🗷 🛓 🖪 |

Dans la colonne de droite, cliquez sur le bouton "Dépôts de fichier" pour ajouter un dépôt à disposition des étudiants rattachés au module.

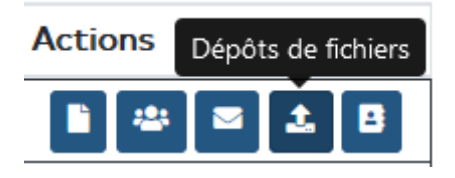

Faites attention au module que vous choisissez, plusieurs modules ont été créés portant le même libellé. Ces modules regroupent différentes populations d'étudiants, en fonction de leur campus, langue, ou rythme. Vous pouvez vous aider du code module pour les différencier.

Vous avez également un bouton pour afficher la liste des étudiants rattachés à un module spécifique. Cela vous permettra de connaître les étudiants qui auront la possibilité de déposer un fichier dans le dépôt que vous allez créer pour le module.

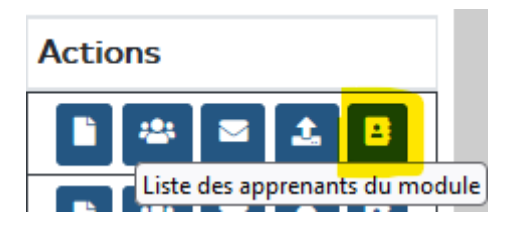

Lorsque vous créez le dépôt, n'oubliez pas de renseigner un commentaire pour que vos étudiants puissent identifier le dépôt, ainsi qu'une date d'ouverture et une date de fermeture.

Une fois le dépôt créé, vos étudiants et vous pourrez le retrouver dans Scolarité > Liste des dépôts.

Les fichiers déposés par les étudiants sont accessibles en cliquant sur le bouton avec l'icône d'œil, dans la colonne Actions.

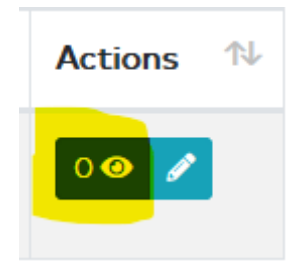